## Installeren mijnmaartenskliniek app

In deze handleiding lees je terug, hoe je de mijnmaartenskliniek app installeert en hoe je inlogt.

**1** Ga naar www.mijnmaartenskliniek.nl via de internetbrowser op je telefoon, tablet of laptop.

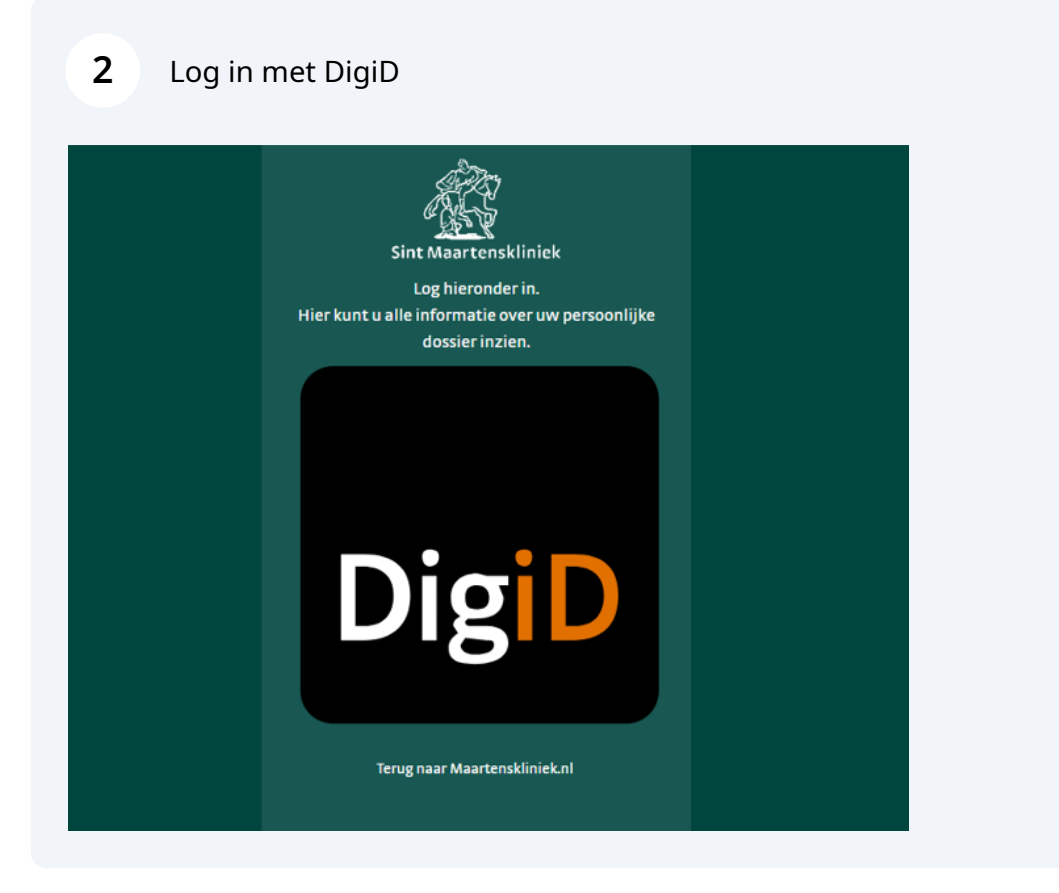

## **3** Klik op 'start activatie' op het hoofdscherm. Zie rode pijl.

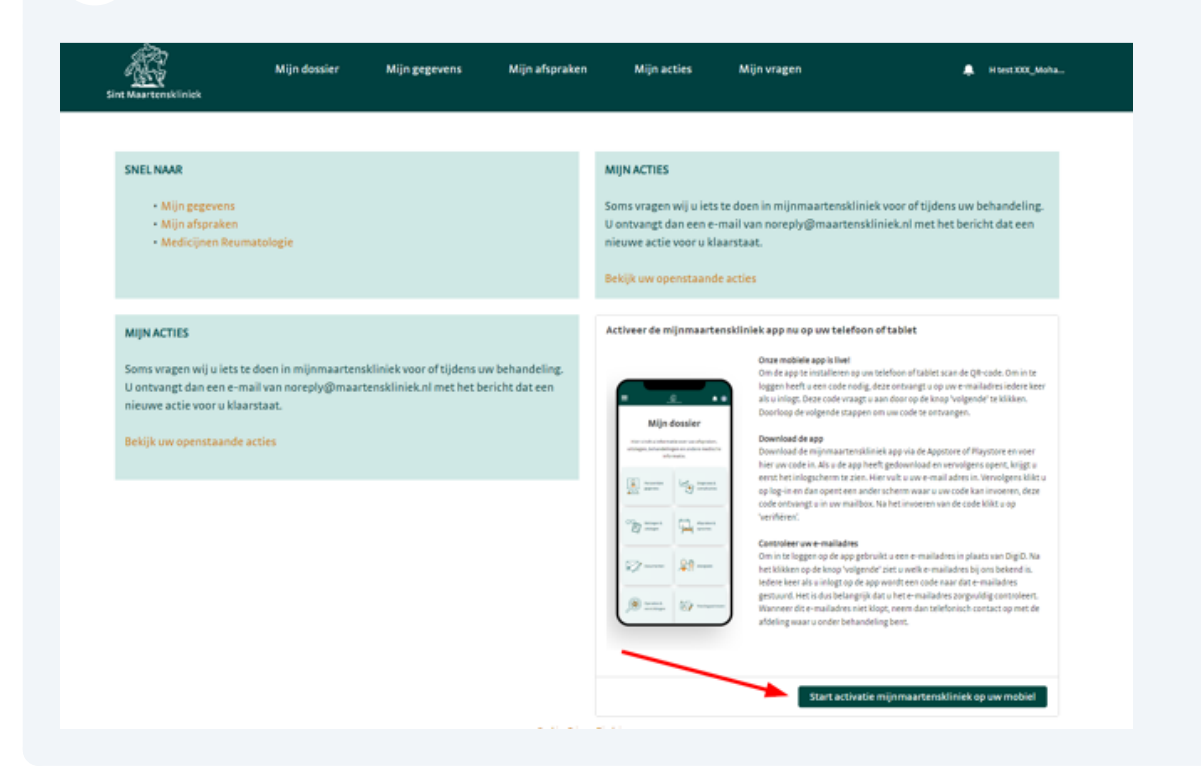

4 Controleer het e-mailadres dat je ziet staan en klik vervolgens op de button 'activeer mijnmaartenskliniek nu op uw mobiel'.

\* Het bij ons bekende mailadres: xctdpypqznoxerjzqu@cazlp.com Activeer mijnmaartenskliniek nu op uw mobiel

Made with Scribe - https://scribehow.com

5

6

Vervolgens zie je de onderstaande melding in het scherm: 'aanvraag voltooid'. En de vraag om jouw e-mail te checken.

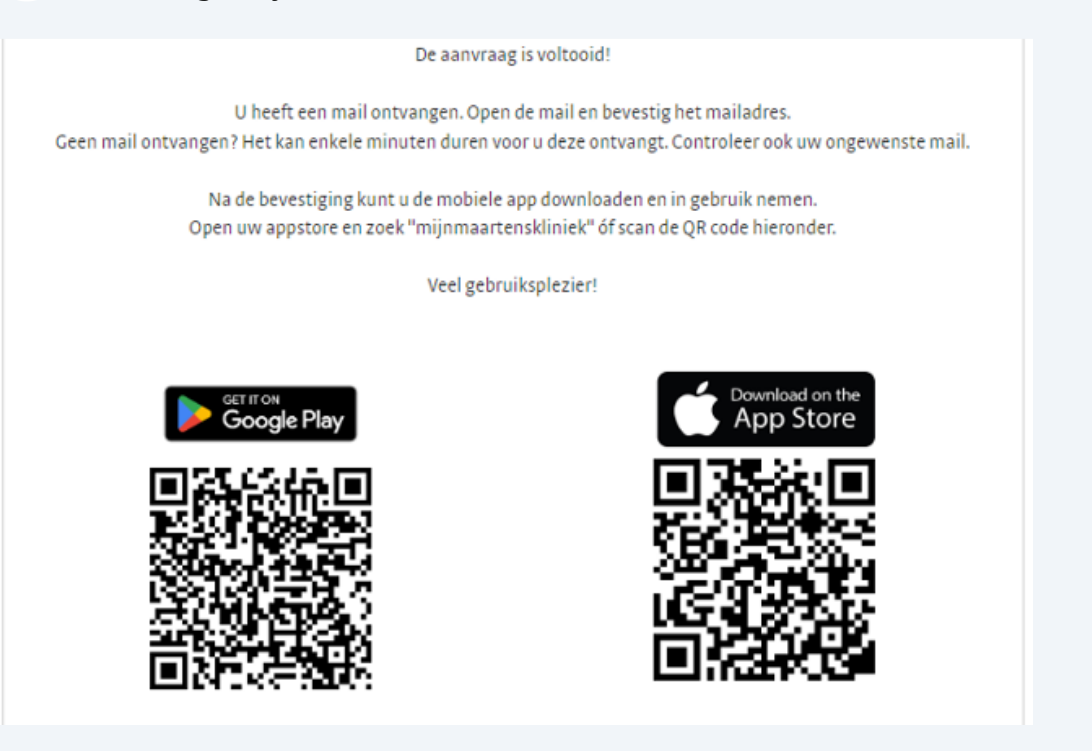

Controleer ook je spambox als je onderstaande e-mail niet direct ziet. Open de e-mail die je hebt ontvangen (afzender is noreply@maartenskliniek.nl) en klik in de e-mail op de button 'bevestigen'.

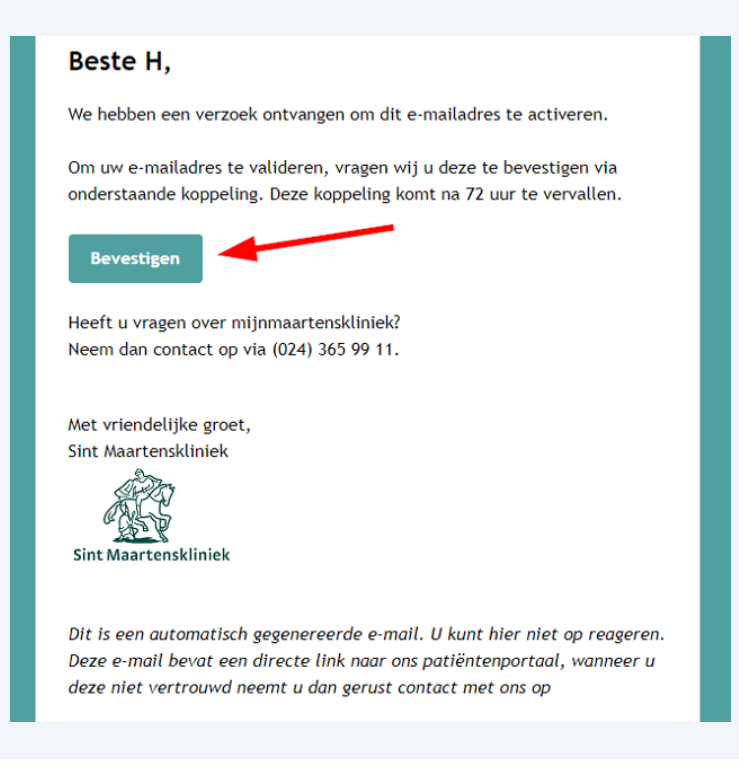

7 Als je op 'bevestigen' in de e-mail hebt geklikt, opent het volgende scherm met de titel: e-mailadres gewijzigd. Klik hier op 'doorgaan'.

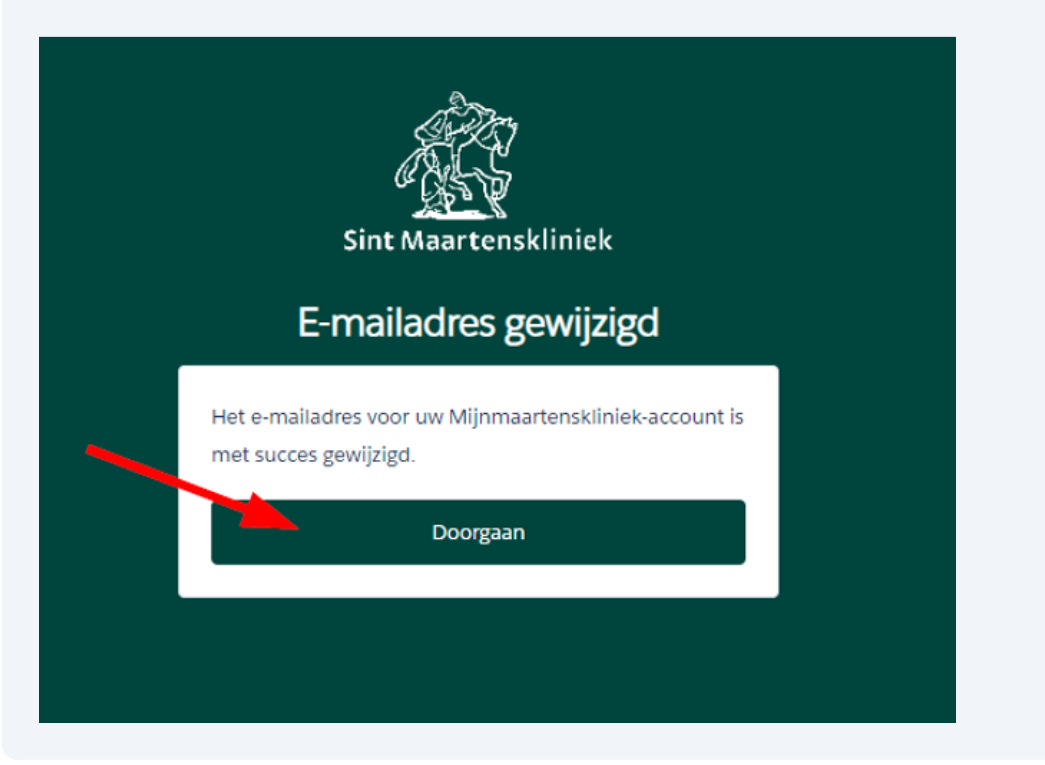

8

Als je op 'doorgaan' hebt geklikt, kom je weer op het hoofdscherm en is de verificatie voltooid.

| Sint Maartenskiiniek                                                                                                    | Mijn dossier          | Mijn gegevens                                | Mijn afspraken                                                               | Mijn acties                                                                                             | Mijn vragen                                                                            | 🐥 Hitest XXX_Moha                                                          |
|----------------------------------------------------------------------------------------------------|-----------------------|----------------------------------------------|------------------------------------------------------------------------------|----------------------------------------------------------------------------------------------------|----------------------------------------------------------------------------------------|----------------------------------------------------------------------------|
| Dé plek voor uw digitale zo                                                                                                    | org. Via mijinmaarter | nskliniek heeft u altijd er<br>kunt steeds m | Welkom in mijnmaar<br>n overal op een veilige ma<br>neer zaken in mijnmaarte | tenskliniek!<br>nier toegang tot uw<br>nskliniek vinden en                                              | medische informatie. Wij bre<br>regelen.                                               | iden het portaal steeds verder uit. U                                      |
| Nieuw: u kan zelf gemakkelijk uw huisarts en apotheek wijzigen via mijnmaartenskliniek. Hiervoor navigeert u naar<br>'Mijn gegevens' en vervolgens klikt u op het tabblad 'Zorgverleners'. |                       |                                              |                                                                              |                                                                                                    |                                                                                        |                                                                            |
| SNEL NAAR<br>- Mijn gegevens<br>- Mijn afspraken<br>- Medicijnen Reumat                                                                                                    | alogie                |                                              | 8<br>8                                                                       | NIJN ACTIES<br>oms vragen wij u iet<br>ontvangt dan een e<br>ieuwe actie voor u k<br>ekijk uw openstaan | s te doen in mijnmaartensklin<br>-mail van noreply@maartens<br>laarstaat.<br>de acties | iiek voor of tijdens uw behandeling.<br>kliniek.nl met het bericht dat een |
|                                                                                                    |                       |                                              | Cookies Privacy Disc                                                         | fainter                                                                                                 |                                                                                        |                                                                            |

Download de mijnmaartenskliniek app via de App Store of Google Play Store. Je vindt de app als je 'mijnmaartenskliniek' typt in de zoekbalk.

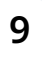